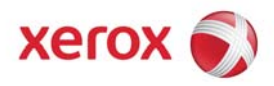

# **Kit Installation Instructions**

| Product(s): |                                      | Date:    |
|-------------|--------------------------------------|----------|
|             | CX250_v1.1_SP2 for DocuColor 240/250 | 06/13/08 |
| Title:      |                                      | Page:    |
|             | Patch_Custom2Booklet                 | 1 of 1   |
|             | Installation instructions            |          |

#### Purpose

This software kit provides a CX250\_v1.1\_SP2 software update in response to a CX250 SPAR. Refer to the included customer letter for more information.

In the event of a CX250 system reinstall this software should be reapplied.

### **Kit Contents**

| Qty. Description |  |
|------------------|--|
|                  |  |

- 1 Kit Installation Instructions
- 1 Customer Letter
- 1 Patch\_Custom2Booklet.zip

# Prerequisites

- Previous working knowledge with CX250\_v1.1\_SP2.
- The CX250 must be at version **1.1\_SP2** prior to performing this install. This software is supplemental to the version **1.1\_SP2** launch software.

# Installation Instructions

**NOTE**: This software may be installed by the customer.

- \_\_\_\_1. Exit the Spire application.
- \_\_\_\_ 2. Extract Patch\_Custom2Booklet.zip to the CX250 Windows desktop.
- \_\_\_\_ 3. Open the **Patch\_Custom2Booklet** folder.
- \_\_\_\_4. Double-click on the **Install.exe** file. Follow the onscreen instructions. Click **Finish** to exit the installation wizard.
- \_\_\_\_ 5. Restart the system by clicking **Start > Shutdown > Restart**.
- \_\_\_\_ 6. After the system restarts, the Spire CX260 software will launch automatically.
- \_\_\_\_7. To verify that the patch was successfully installed, go to the **Help** menu, select **About**, and confirm that **Custom2Booklet** is listed next to **Updates**.

#### **Uninstallation Instructions**

- \_\_\_ 1. Exit the Spire application.
- \_\_\_ 2. Extract Patch\_Custom2Booklet.zip to the CX250 Windows desktop.
- \_\_\_\_ 3. Open the Patch\_Custom2Booklet folder.
- \_\_\_\_4. Double-click on the **Uninstall.exe** file. Follow the onscreen instructions.
- 5. Launch the Spire application and open Help > About to confirm that the patch was uninstalled successfully.

#### **XOG SPAR Team**